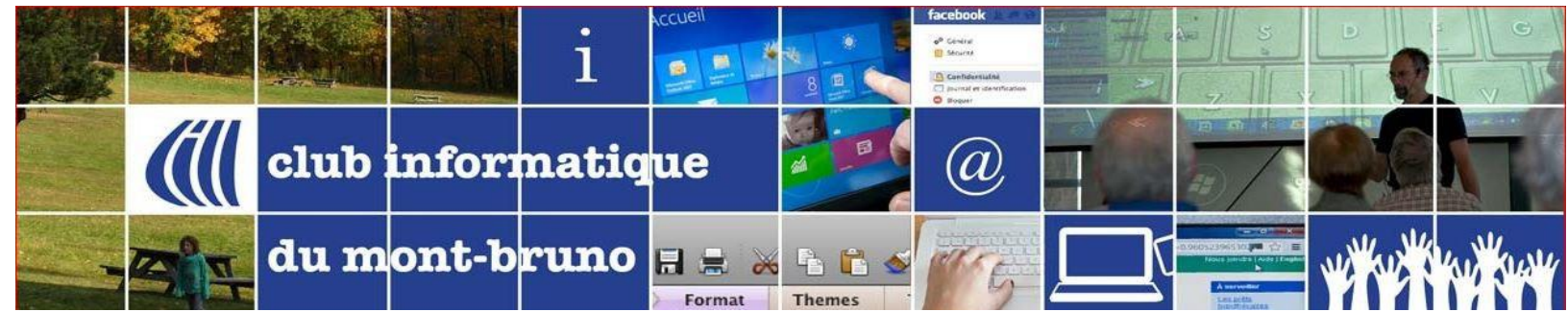

## Activer ou Désactiver son micro ou sa caméra

Dans la presque totalité des conférences de type vidéo, les présentateurs désirent que tous les micros soient fermés de telle sorte qu'il n'y ait pas de bruit de fond bizarroïde pendant une présentation (comme des aboiements de chiens, des pleurs, des bruits de télévisions, de téléphones, de papiers froissés ...). Cependant, si vous devez prendre la parole (pour une question par exemple), il faudra que votre micro soit ouvert. Lors des présentations de votre Club Informatique, il y aura un modérateur qui peut ouvrir ou fermer vos micros. Mais il est tout de même bon que vous sachiez comment faire.

Pour ce qui est de la caméra, elle est bien utile pour des présentations de petits groupes (jusqu'à une vingtaine). Pour les grands groupes, elle est moins nécessaire pour les participants. De plus, vous pourriez alléger la demande Internet en coupant votre vidéo (si l'animateur ne l'a pas tout simplement coupé au départ).

Mais le microphone ou la caméra ne sont pas obligatoires pour suivre une des présentations du Club. Si vous n'en avez pas, ces outils seront tout simplement désactivés. À la place de l'image, les autres participants verront une lettre, probablement la première de votre nom.

Alors, voici comment faire pour le micro (Cliquez <u>ICI</u> pour ce tutoriel en capsule vidéo) :

 Lorsque vous vous connecterez, vous aurez un message vous demandant de connecter avec le système audio de votre ordinateur ou de votre navigateur. Selon l'un des trois messages suivants que vous recevrez, cliquez sur (ou touchez) le bouton qui est en bleu ou sur Appeler en utilisant l'internet :

| Rejoindre l'audio                                                           | 🖬 Join Audio X                                              |
|-----------------------------------------------------------------------------|-------------------------------------------------------------|
| Rejoindre l'audio par ordinateur<br>Tester le haut-parleur et le microphone | Join with Computer Audio<br>Test Speaker and Microphone     |
| Rejoindre automatiquement l'audio par ordinateur en rejoignant une réunion  | Automatically join audio by computer when joining a meeting |
| Pour entendre les autres<br>veuillez rejoindre l'audio                      |                                                             |
| Appeler en utilisant l'Internet                                             |                                                             |
| Annuler                                                                     |                                                             |

2. Une fois dans votre salle de présentation, repérez le petit microphone au bas de votre écran, à la gauche. S'il y a une barre diagonale rouge sur celui-ci, votre micro est désactivé. Pour l'activer, vous n'avez qu'à cliquer sur ou à toucher la petite icône du microphone.

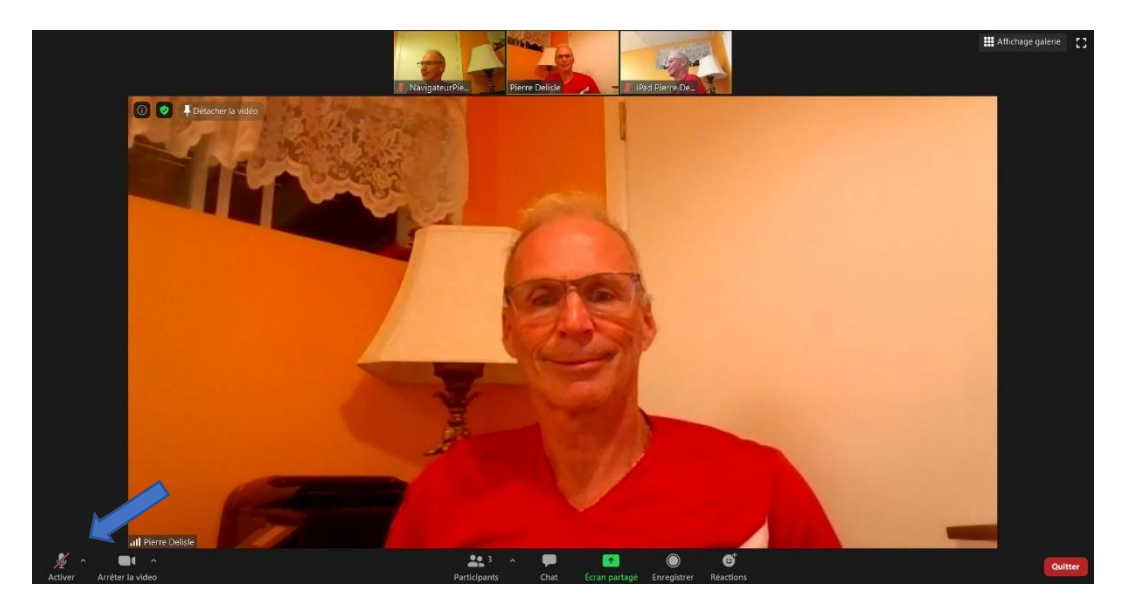

3. La petite barre rouge disparaîtra et vous aurez à nouveau le loisir de communiquer. Pour le désactiver, vous n'avez qu'à cliquer sur ou à toucher la petite icône du microphone.

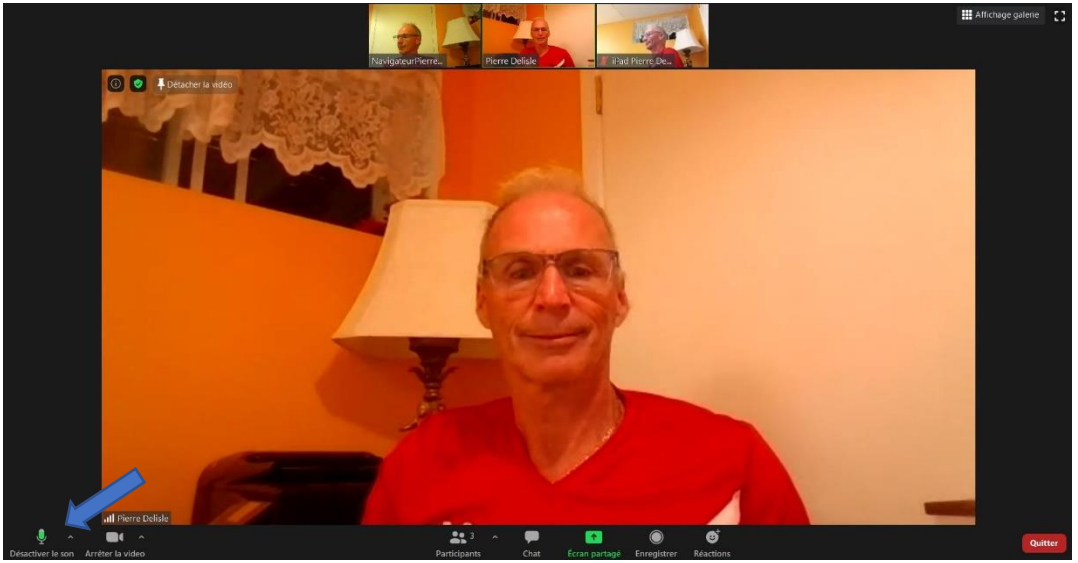

## Pour la caméra :

Vous avez probablement remarqué l'icône de la caméra qui est juste à la droite de celle du micro. La procédure est la même : s'il y a une barre diagonale rouge sur l'icône, c'est que la caméra est désactivée. S'il n'y en a pas, elle est activée. Pour l'activer ou la désactiver, il ne suffit que de cliquer sur l'icône, comme le microphone.

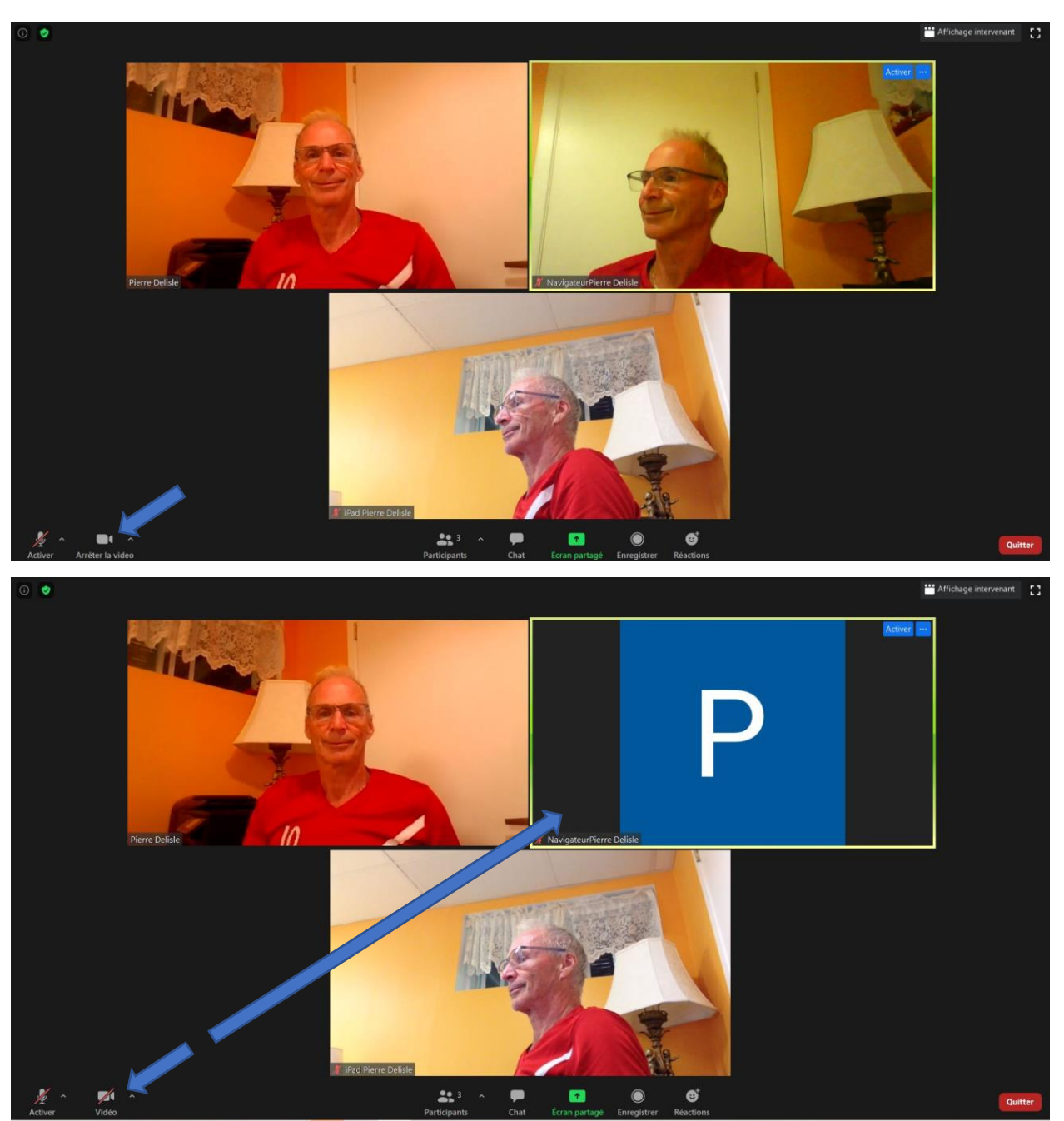

## Et pour iPad?

Ces boutons se retrouvent sur la ligne du haut.

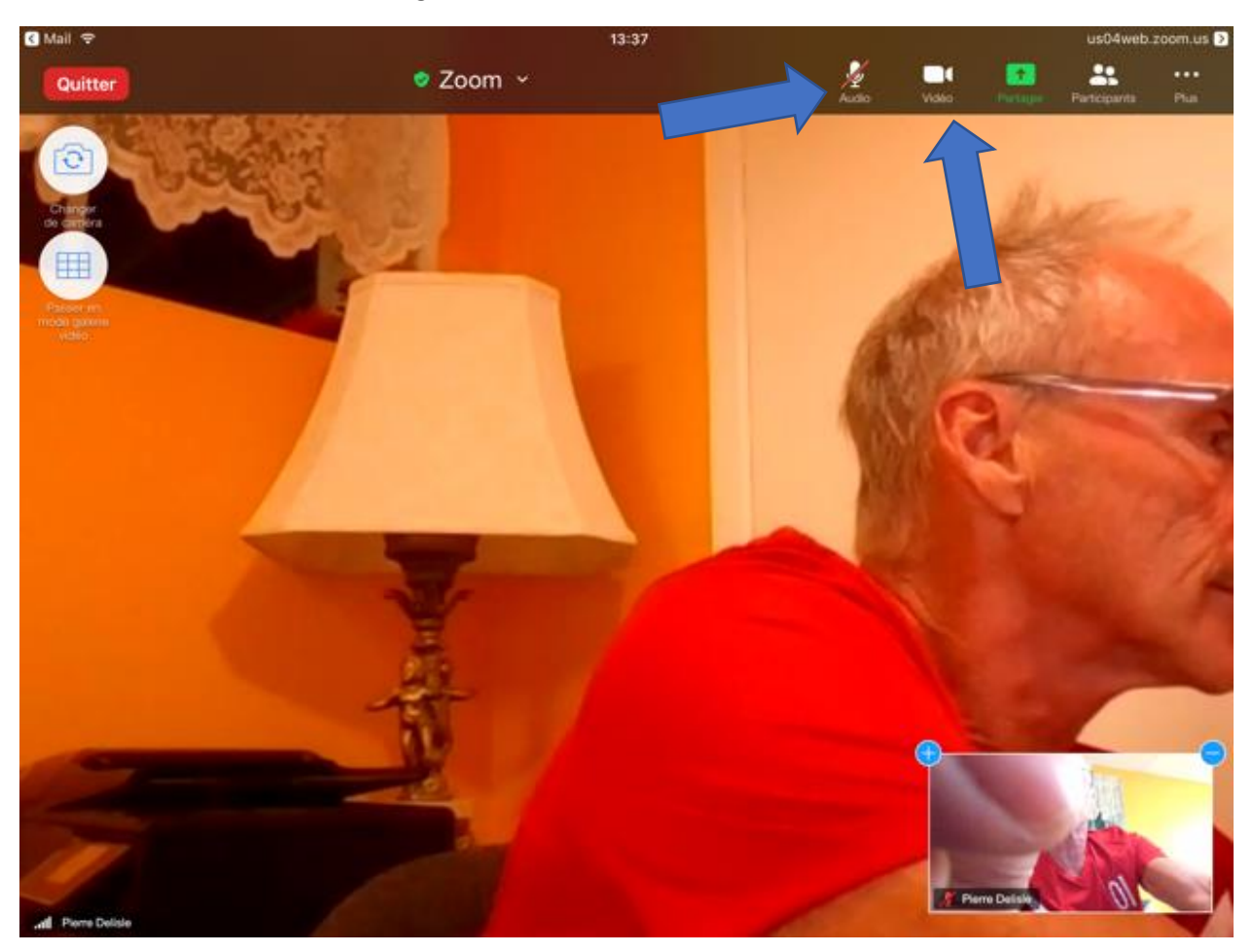

Pierre Delisle pour le CIMBCC